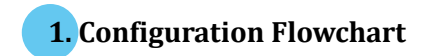

Please make sure you always start a scan sequence with ENTER barcode and end with END barcode as a successful attempt.

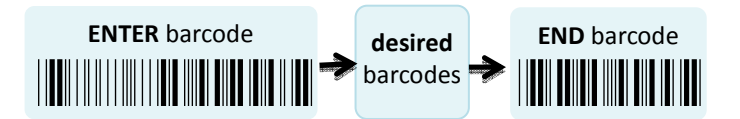

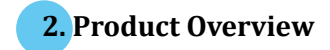

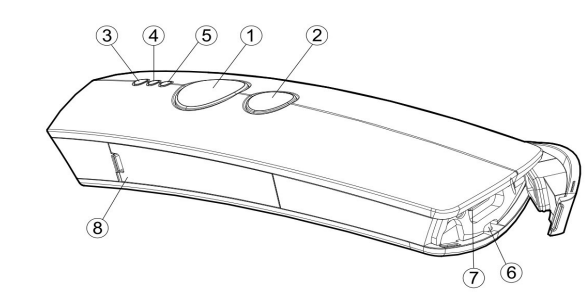

(1) Press Scan Button to read barcodes.

<sup>(2)</sup>Press **Small Tirgger** to perform supplementary fucntions. (3) Good Read Indicator indicates whether the barcode is decoded. Green LED shows a successful decodeing attempt. (4) Mode Indicator indicates the current operation mode status. Blue LED stands for Bluetooth mode, green LED for Cable mode, and orange LED for Memory mode

(5) Power Indicator indicates the battery charge status. when the battery is running low, red LED light will be on to show a poor charge level. Once the charging process is completed, red LED will flash slowly to show a full battery charge.

#### 6 Strape Hole

(7) Secure the interface cable into **USB Port** to charge the battery or transmit data.

<sup>®</sup>Replace the battery in the **battery compartment**.

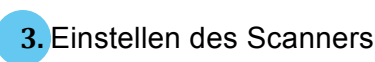

#### **3-1. Operation Mode**

We offer a selection of mode combinations, including 3 in1 functions, for your convenience to improve efficiency at work. Before reading the below barcodes, please scan Enter label first to ensure a successful configuration.

Cable Bluetooth

Cable+BT

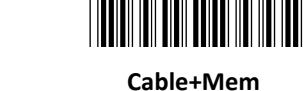

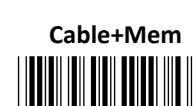

Memory

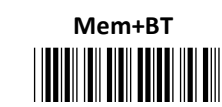

# Cable+Mem+BT

#### **3-2. Output Interface in Cable mode**

After scanning Enter barcode, specify which output interface

the device works with in Cable mode.

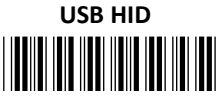

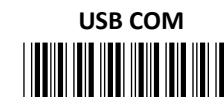

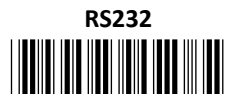

## 4. Basic Scanner Operations

You can perform most of below basic operations by either

scanning the barcode sequences or using the button triggers.

#### 4-1. Mode Switch

#### **Button Trigger**

1

Keep holding Scan Button till the LED light turns from a rapidly

blinking color into a solid color. After a release of Scan Button,

you, by observing the LED light colors, can learn which

operation mode your scanner is switched to.

#### Scan Sequence

After reading **ENTER** label, scan the below appropriate barcode to switch to the desired operation mode.

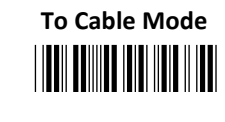

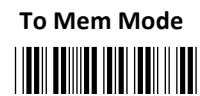

# To BT Mode

#### 4-2. Transmit all barcode data

#### **Button Trigger**

Step 1 Secure the interface cable to both the barcode reader

and the Host PC Open the preferred word processing

software to receive the scanned data.

Step 2 After holding Small Trigger long enough to trigger off a

solid LED light, release Small Trigger.

Step 3 While the orange LED starts flashing rapidly, press Scan

Button once again to transmit all barcode data.

#### Scan Sequence

Scan Data Memory Tx barcode after reading Enter label.

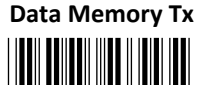

4-3. Clear all saved barcode data

#### **Button Trigger**

**<u>Step 1</u>** Configure the scanner to be in Memory mode.

Step 2 While holding Small Trigger till orange LED starts

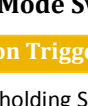

blinking rapidly, press down Scan Button.

Step 3 Release Scan Button and Small Trigger.

#### Scan Sequence

First read **Enter** label, and then scan the following barcode:

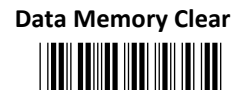

#### 4-4. Clear one single data

#### **Button Trigger**

**Step 1** Configure the scanner to be in Memory mode. Step 2 In Memory mode, Press down Small Trigger and scan

the barcode you want to remove from the flash memory.

#### 4-5. Auto-delete all transmitted data

You may program the scanner by scanning Enable label to auto delete the barcode data that was just transmitted after reading Enter barcode.

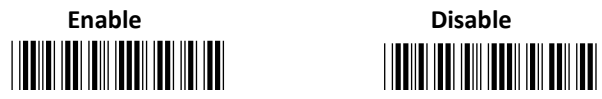

#### 4-6. Attempt a firmware update

Please read Enter label first, and then scan ISP barcode before applying relative scanner firmware updates.

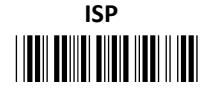

### 5. How to Make your Scanner Work with a **Bluetooth HID Dongle**

5-1. Pair with Bluetooth HID Dongle

Step 1 Make sure the Bluetooth dongle is well secured into the USB port of the Host PC.

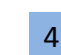

Step 2 Scan ENTER barcode.

Step 3 Scan To BT Mode barcode to enter Bluetooth mode.

5

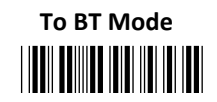

Step 4 Press down either Scan Button or Small Trigger to recover Bluetooth connection. A solid Blue LED indicates a successful attempt.

Step 5 Open the referred word processing software to receive the scanned barcode data.

#### 5-2. Disable the pairing function

Once a Bluetooth connection is established, Disable the pairing function, after scanning Enter barcode, to avoid the incident of mistakenly repeating the pairing process.

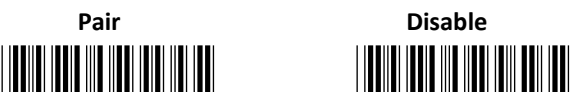

#### 5-3. Type of Bluetooth connection

The type of Bluetooth connection varies according to the Bluetooth device you attempt to pair the scanner with. Whenever you need to establish a Bluetooth connection, specify this information out of six alternatives provided.

SPP Master

HID

A302 

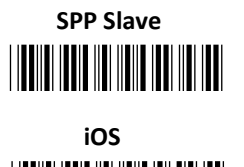

A303

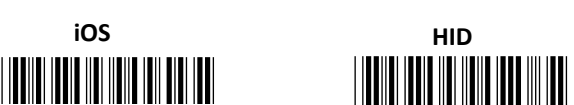

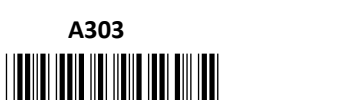

**2D** wireless Barcode Reader

Quick Start

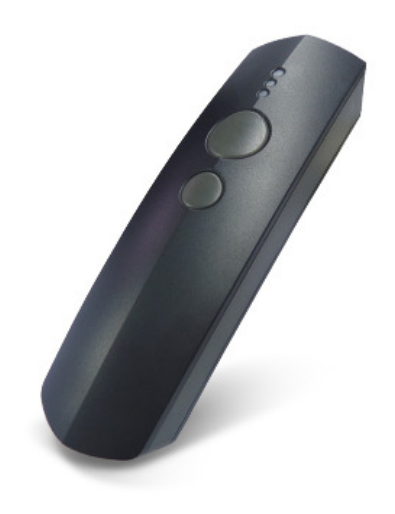